# ขั้นตอนการดาวน์โหลดและติดตั้งระบบปฏิบัติการ

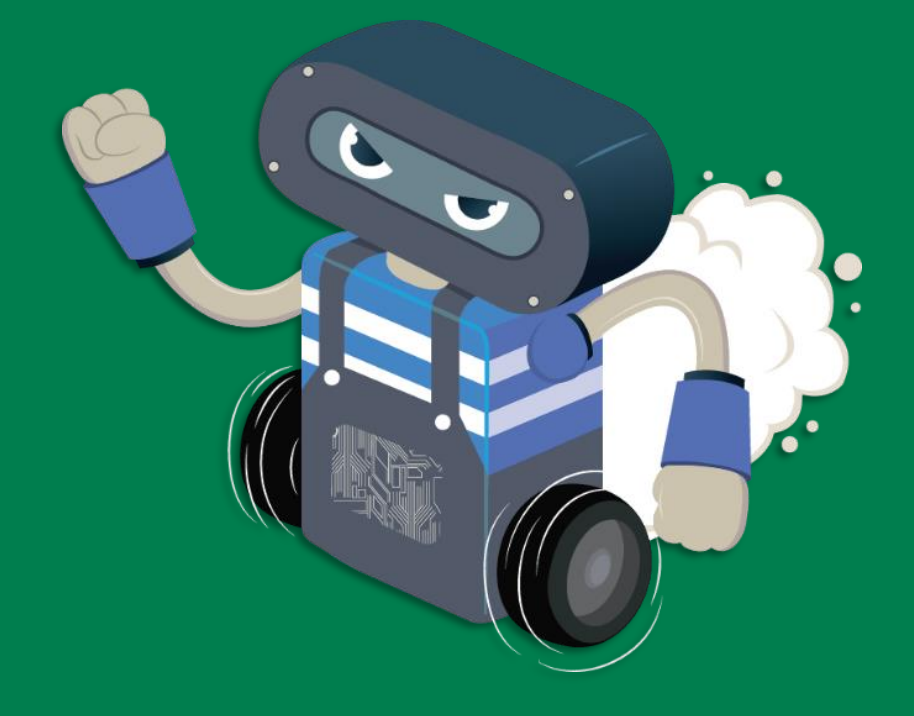

# ดาวน์โหลดไฟล์ระบบปฏิบัติการ

- เข้าไปที่ <u>https://www.kid-bright.org/download-ai/</u>
- เลือกระบบปฏิบัตการที่ต้องการ ตามฮาร์ดแวร์ที่เลือกใช้ สำหรับบอร์ด KidBright µAI IDE หรือ ระบบปฏิบัติการของ หุ่นยนต์ KidBright AI (AIBot)

#### KidBright µAI IDE

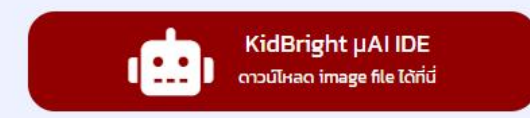

📋 คู่มือการติดตั้ง (Windows และ Mac)

\* กรณีไม่มีอุปกรณ์ สามารถทดลองใช้งาน KidBright AI ได้ที่ เมนู Simulation > AI

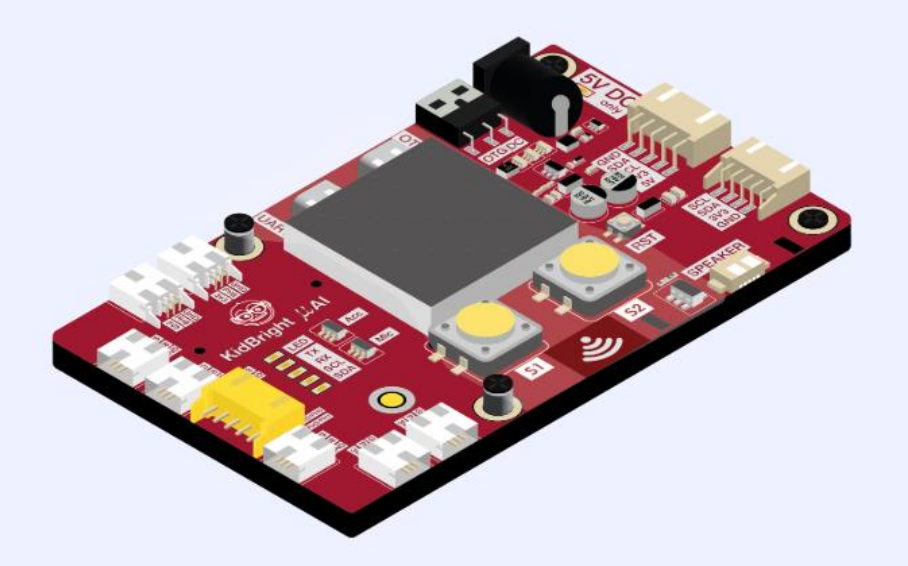

#### Download Image File (.img) สำหรับ KidBright AI - หุ่นยนต์ขนมชั้น

| Nano Pi version 1.0.1                                        | Raspberry Pi version 1.0.1                  | Jetson version 3.1 (2023)                         |
|--------------------------------------------------------------|---------------------------------------------|---------------------------------------------------|
| สำหรับ KidBright AlBox / AlBot<br>(Nano Pi Version) เท่านั้น | สำหรับ IPST-AI<br>(IDE พร้อมโปรเจคตัวอย่าง) | สำหรับ KidBright JaxBot (Jetson Version) เท่านั้น |

### สำหรับ Windows

- ดาวน์โหลดโปรแกรม clone disk และติดตั้ง
   โปรแกรมที่แนะนำ ได้แก่ win32diskimager หรือ rufus
- 2. เปิดโปรแกรม
- เลือก path Image file หรือ Boot selection เป็น ไฟล์สกุล .img KidBrightAI\_V-xxxx.img ที่ดาวน์โหลดมาจากเว็บ (ต้อง unzip ก่อน)
- 4. เลือก Device เป็น micro SD card (32GB)
- 5. คลิ๊ก write หรือ START
- 5. รอจนระบบติดตั้ง image file เสร็จ จึงกอด SD card ไปใส่ในอุปกรณ์ (บอร์ด หรือ หุ่นยนต์) เพื่อใช้งานร่วมกับ IDE บนเว็บ

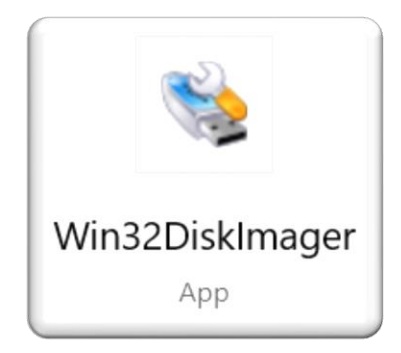

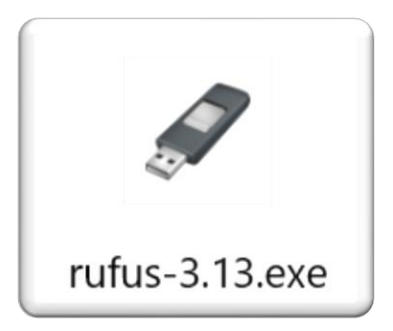

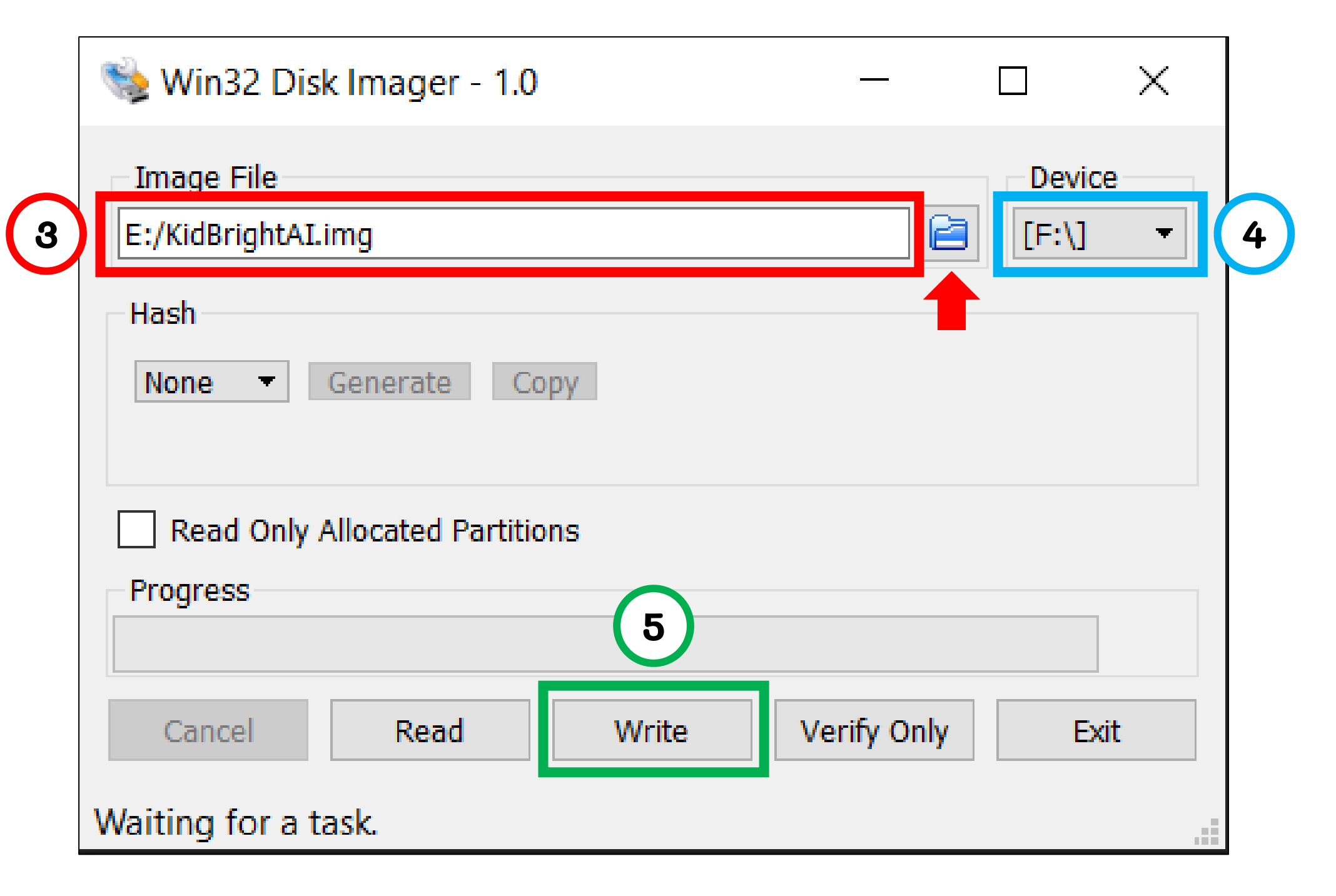

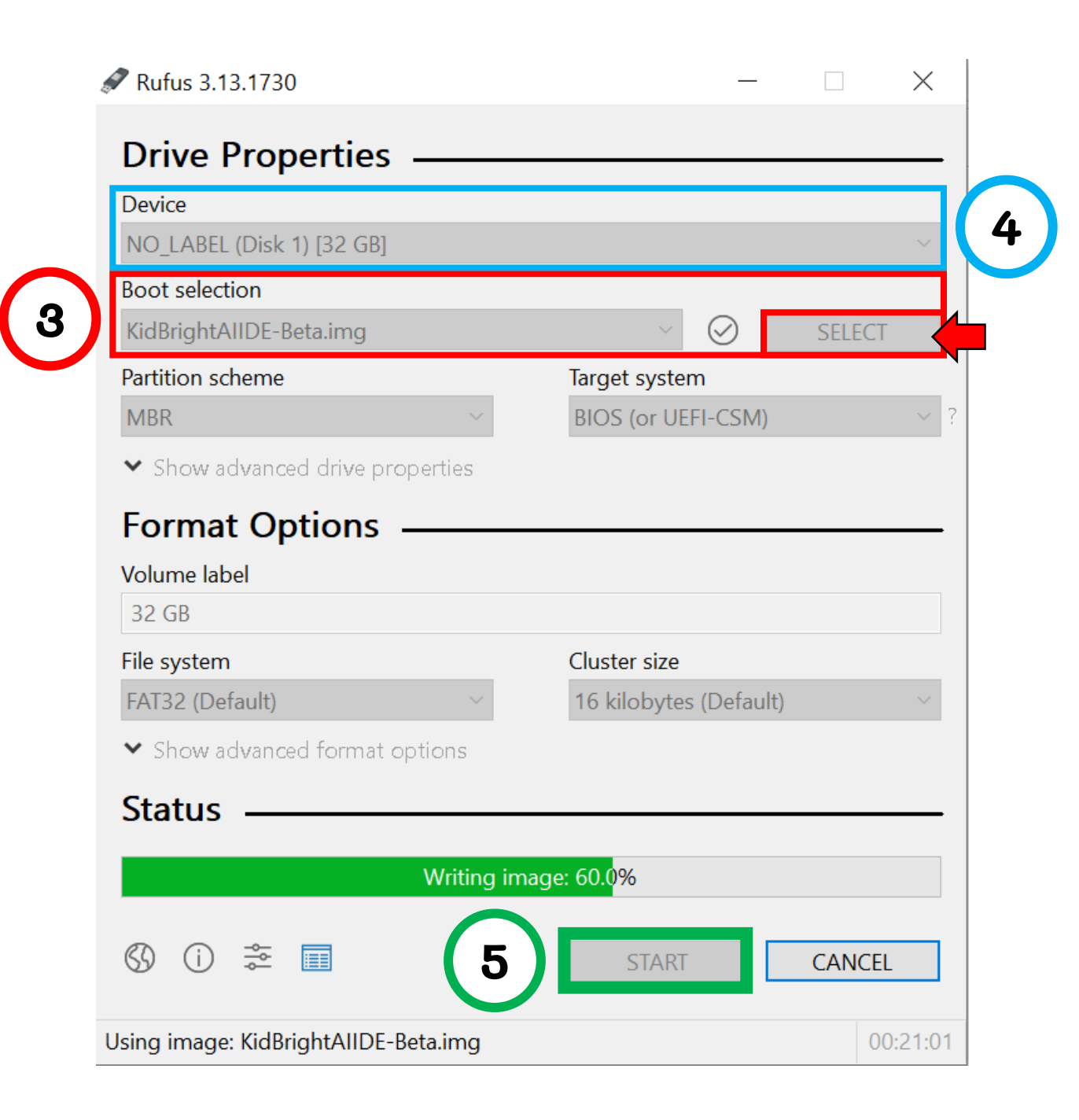

## สำหรับ Mac OS

- 1. Download โปรแกรม ApplePi Baker
- 2. ลาก ไฟล์ ApplePi-Baker-1.9.9.dmg ลง App Store
- 3. เปิดโปรแกรม ApplePi Baker
- 4. เลือก SD-card
- 5. เลือก IMG file เป็น ไฟล์ KidBrightAI\_V-xxx.img
- 6. คลิ๊ก restore backup และ รอ
- รายาน 10 เมื่อเสร็จ ให้กอด SD Card ออกและนำไปใส่ในอุปกรณ์ (บอร์ด หรือ หุ่นยนต์) เพื่อใช้งานร่วมกับ IDE บนเว็บ

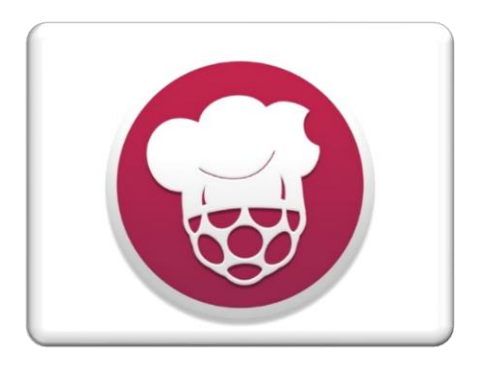

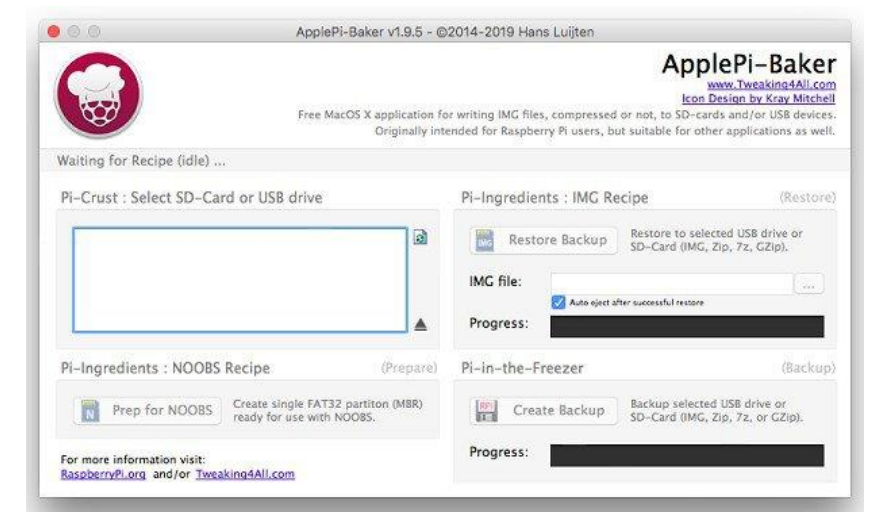

ApplePi-Baker

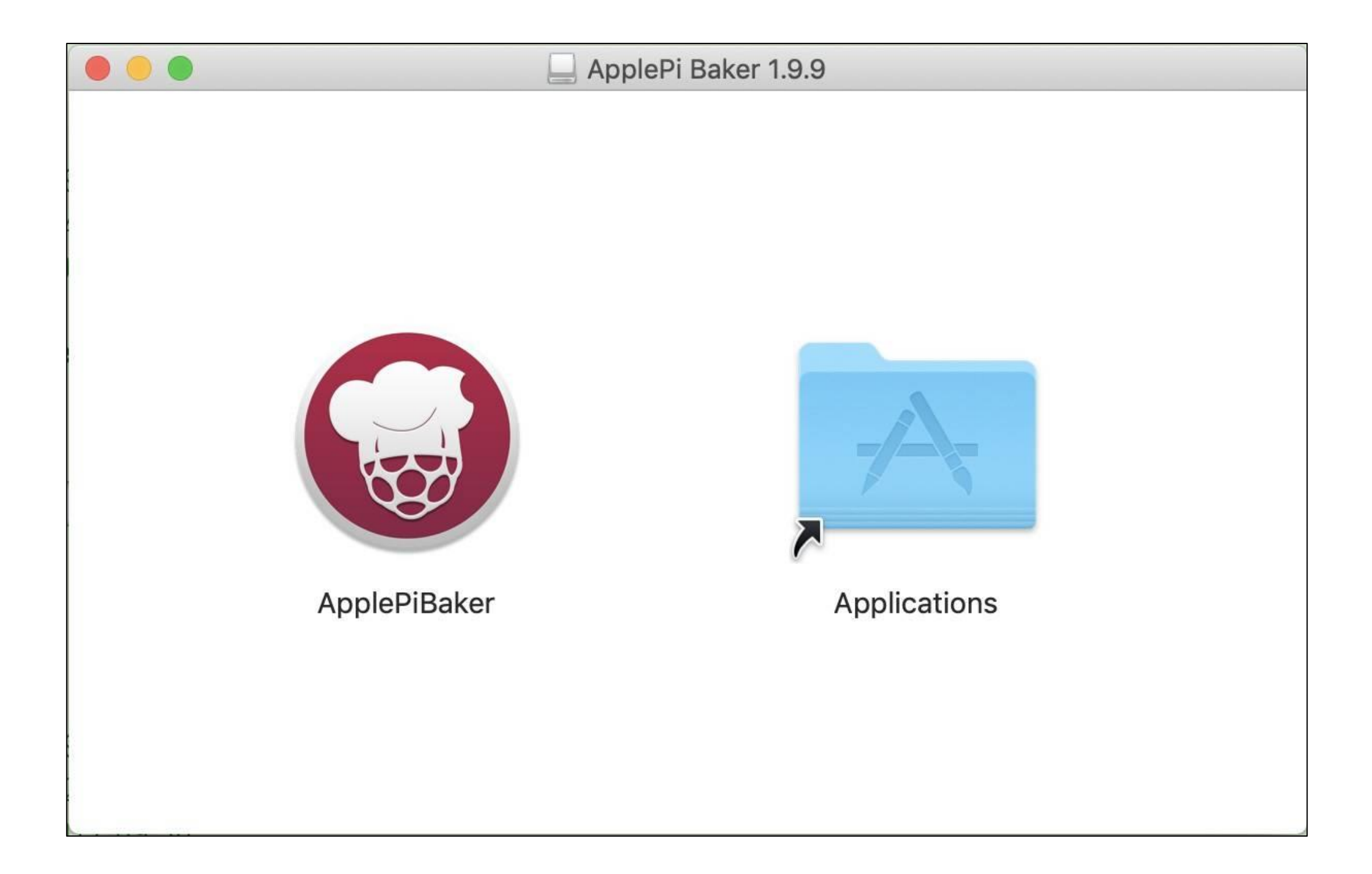

| 00                                                       | ApplePi-Baker v1.9.5 - ©2014-2019 Hans Luijten                |                                                                                                    |
|----------------------------------------------------------|---------------------------------------------------------------|----------------------------------------------------------------------------------------------------|
|                                                          | Free MacOS X appl<br>Orig                                     | ApplePi-Bake<br>www.Tweaking4All.co<br>Icon Design by Kray Mitch<br>cation for writing IMC files, compressed or not, to SD-cards and/or USB devic<br>nally intended for Raspberry Pi users, but suitable for other applications as w |
| Waiting for Recipe (idle                                 | )                                                             |                                                                                                    |
| Pi-Crust : Select SD-                                    | Card or USB drive                                             | Pi-Ingredients : IMG Recipe (Resto                                                                                                    |
|                                                          |                                                               | Restore Backup Restore to selected USB drive or SD-Card (IMG, Zip, 7z, GZip).     IMG file:     Auto oject after successful restore   Progress:                                                                                      |
| Pi-Ingredients : NOO                                     | BS Recipe (Pr                                                 | pare Pi-in-the-Freezer (Backs                                                                                                    |
| Prep for NOOB                                            | S Create single FAT32 partiton (<br>ready for use with NOOBS. | (BR) Create Backup Backup selected USB drive or<br>SD-Card (IMG, Zip, 7z, or GZip).                                                                                                    |
| For more information visit:<br>RaspberryPi.org and/or Tr | veaking4All.com                                               | Progress:                                                                                                    |

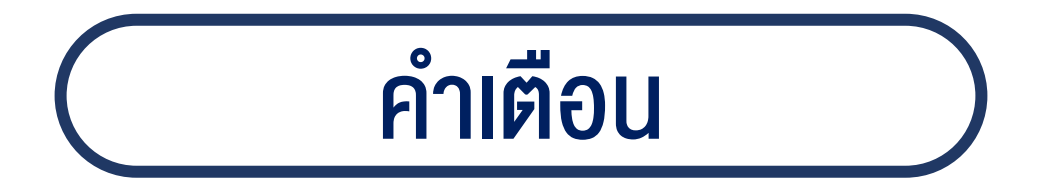

เมื่อ progress เสร็จ ให้ทำการ eject SD-card ออก และเสียบ card เข้าช่อง micro-SD card บนอุปกรณ์ หากมีข้อความแสดงตัวเลือก Format ให้กด cancel ไม่ต้อง Format ถ้าเผลอ Format ต้องทำการ write SD-card ใหม่